# Troubleshooting de Falha de Mídia para Chamadas Através de Expressways quando a Inspeção SIP está ativada

## Contents

Introduction Informações de Apoio Falha de Mídia para Chamadas sobre Expressways quando a Inspeção SIP está ativada Solução Informações Relacionadas

### Introduction

Este documento descreve como desabilitar a inspeção do Session Initiation Protocol (SIP) em firewalls Adaptive Security Appliance (ASA).

### Informações de Apoio

A finalidade da inspeção SIP é fornecer tradução de endereços no cabeçalho e no corpo do SIP para permitir a abertura dinâmica de portas no momento da sinalização SIP. A inspeção SIP é uma camada extra de proteção que não expõe IPs internos à rede externa quando você faz chamadas de dentro da rede para a Internet. Por exemplo, em uma chamada Business-to-Business de um dispositivo registrado para o Cisco Unified Communications Manager (CUCM) através do Expressway-C e para o Expressway-E discando um domínio diferente, esse endereço IP privado no cabeçalho SIP é convertido para o IP do seu firewall. Muitos sintomas podem surgir com o ASA que inspeciona a sinalização SIP, criando falhas de chamada e áudio ou vídeo unidirecionais.

#### Falha de Mídia para Chamadas sobre Expressways quando a Inspeção SIP está ativada

Para que a parte chamadora decifre para onde enviar a mídia, ela envia o que espera receber em um Session Description Protocol (SDP) no momento da negociação do SIP para áudio e vídeo. Em um cenário de oferta antecipada, ele envia mídia com base no que recebeu no 200 OK, como mostrado na imagem.

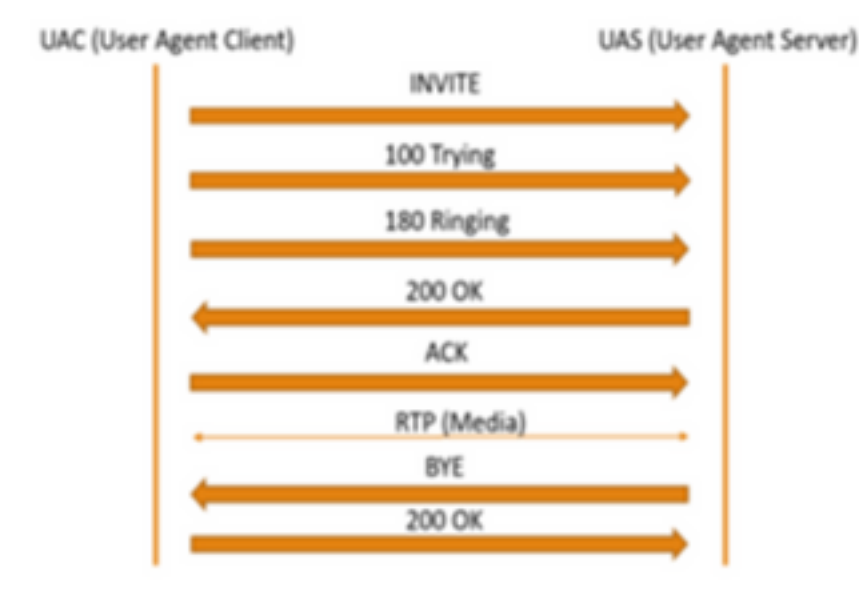

Quando a inspeção SIP é ativada por um ASA, o ASA insere seu endereço IP no parâmetro c do SDP (informações de conexão para retornar chamadas) ou no cabeçalho SIP. Aqui está um exemplo de como uma chamada com falha é quando a Inspeção SIP é ativada:

```
SIP INVITE:
|INVITE sip:7777777@domain SIP/2.0
Via: SIP/2.0/TCP *EP IP*:5060
Call-ID: faece8b2178da3bb
CSeq: 100 INVITE
Contact: <sip:User@domain;
From: "User" <sip:User@domain >;tag=074200d824ee88dd
To: <sip:7777777@domain>
Max-Forwards: 15
Allow: INVITE,ACK,CANCEL,BYE,INFO,OPTIONS,REFER,NOTIFY
User-Agent: TANDBERG/775 (MCX 4.8.12.18951) - Windows
Supported: replaces,timer,gruu
Session-Expires: 1800
Content-Type: application/sdp
Content-Length: 1961
Aqui o firewall insere seu próprio endereco IP público e subs
```

Aqui o firewall insere seu próprio endereço IP público e substitui o domínio no cabeçalho da mensagem de confirmação (ACK):

SIP ACK:

```
Via: SIP/2.0/TLS +Far End IP*:7001
Call-ID: faece8b2178da3bb
CSeq: 100 ACK
From: "User" <sip:User@domain>;tag=074200d824ee88dd
To: <sip:7778400@domain>;tag=1837386~f30f6167-11a6-4211-aed0-632da1f33f58-61124999
Max-Forwards: 68
Allow: INVITE,ACK,CANCEL,BYE,INFO,OPTIONS,REFER,NOTIFY
User-Agent: TANDBERG/775 (MCX 4.8.12.18951) - Windows
Supported: replaces,100rel,timer,gruu
Content-Length: 0
```

Se o endereço IP público do firewall for inserido em qualquer lugar dentro desse processo de sinalização SIP, as chamadas falharão. Também pode não haver ACK enviado de volta do cliente do agente de usuário se a inspeção SIP estiver ativada, o que resulta em falha de chamada.

### Solução

Para desabilitar a Inspeção SIP em um Firewall ASA:

Etapa 1. Faça login no CLI do ASA.

Etapa 2. Execute o comando show run policy-map.

Etapa 3. Verifique se inspect sip está na lista global-policy do mapa de políticas, como mostrado na imagem.

```
CubeASA1# sh run policy-map
colicy-map type inspect dns preset_dns_map
parameters
 message-length maximum client auto
 message-length maximum 512
no tcp-inspection
olicy-map global_policy
class inspection_default
 inspect ftp
inspect h323 h225
 inspect h323 ras
 inspect ip-options
 inspect netbios
 inspect rsh
 inspect rtsp
 inspect skinny
 inspect esmtp
 inspect sqlnet
 inspect sunrpc
 inspect tftp
 inspect sip
 inspect xdmcp
 inspect dns preset_dns_map
 inspect icmp
class sfr
sfr fail-open
oolicy-map type inspect dns migrated_dns_map_2
parameters
message-length maximum client auto
message-length maximum 512
no tcp-inspection
policy-map type inspect dns migrated_dns_map_1
parameters
 message-length maximum client auto
 message-length maximum 512
 no tcp-inspection
```

Etapa 4. Se estiver, execute estes comandos:

CubeASA1#policy-map global\_policy

CubeASA1#class inspection\_default

CubeASA1#no inspect sip

#### Informações Relacionadas

- Não é recomendável usar a inspeção SIP em um firewall ASA (Página 74); https://www.cisco.com/c/dam/en/us/td/docs/telepresence/infrastructure/vcs/config\_guide/X8-11/Cisco-VCS-Basic-Configuration-Control-with-Expressway-Deployment-Guide-X8-11-4.pdf
- Mais informações sobre a inspeção do SIP podem ser encontradas aqui; <u>https://www.cisco.com/c/en/us/td/docs/security/asa/asa99/configuration/firewall/asa-99-firewall-config/inspect-voicevideo.pdf</u>
- <u>Suporte Técnico e Documentação Cisco Systems</u>